## КАК СБРОСИТЬ ПАРОЛЬ ОТ ЛИЧНОГО КАБИНЕТА АИС АПМ

Подробно рассказываем, как сбросить пароль от личного кабинета АИС АПМ.

Откройте сайт АПМ <u>https://www.advokatymoscow.ru/</u> → Адвокат по назначению и выберите пункт "Личный кабинет адвоката".

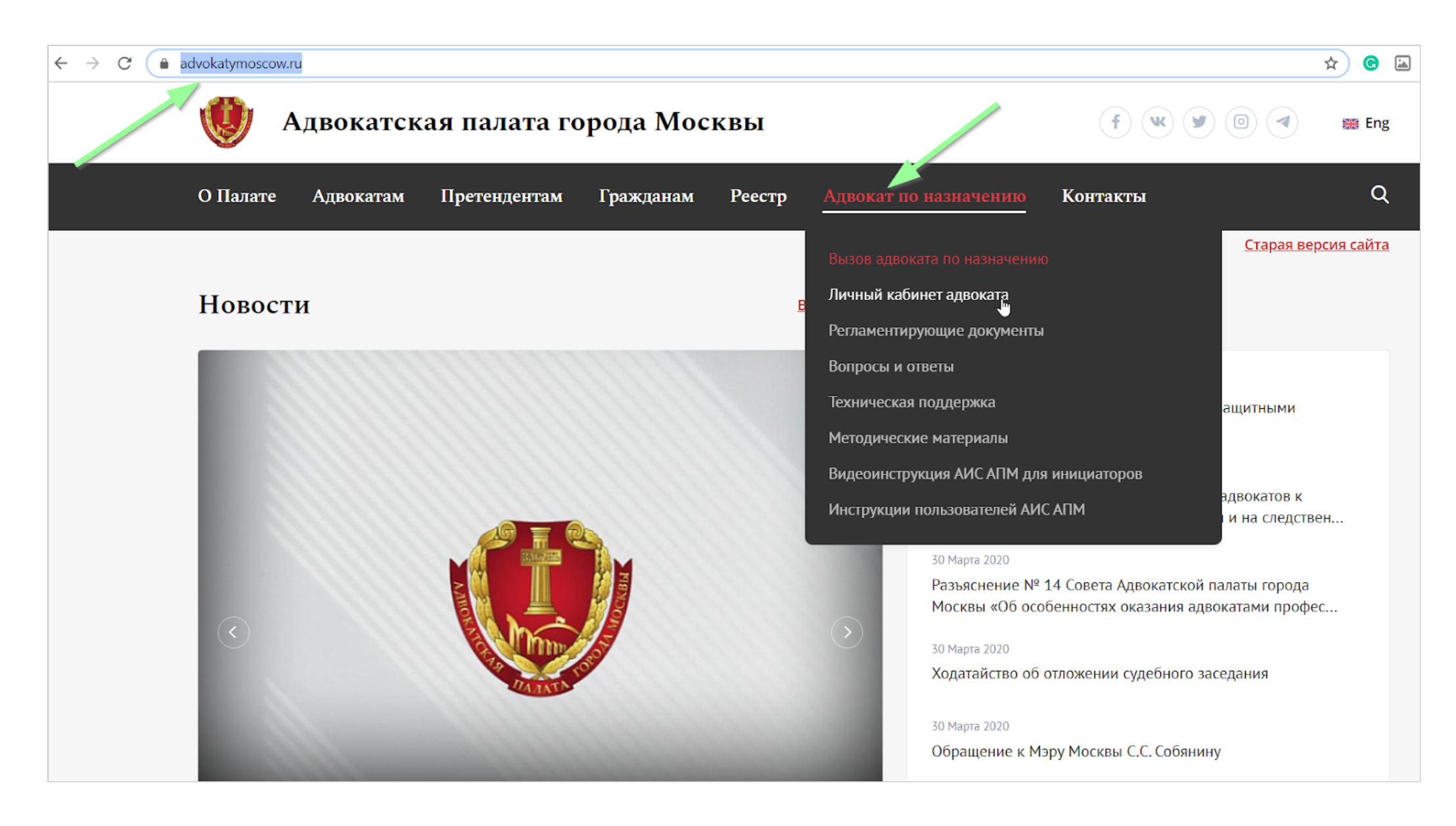

В открывшейся форме авторизации нажмите на ссылку "Забыли пароль" и введите ваш личный Email, прикрепленный к вашей учетной записи.

| 😻 адвокатская палата города москвы                        | 🧶 адвокатская палата города москвы |
|-----------------------------------------------------------|------------------------------------|
| Вход<br>Реестровый номер *<br>Пароль *<br>Уужой компьютер | Оброс пароля                       |
| Войти<br>Забыли пароль?                                   |                                    |

Нажмите на ссылку в полученном письме для подтверждения сброса пароля. Открывшуюся форму смены пароля заполните новым значением и повторите новый пароль.

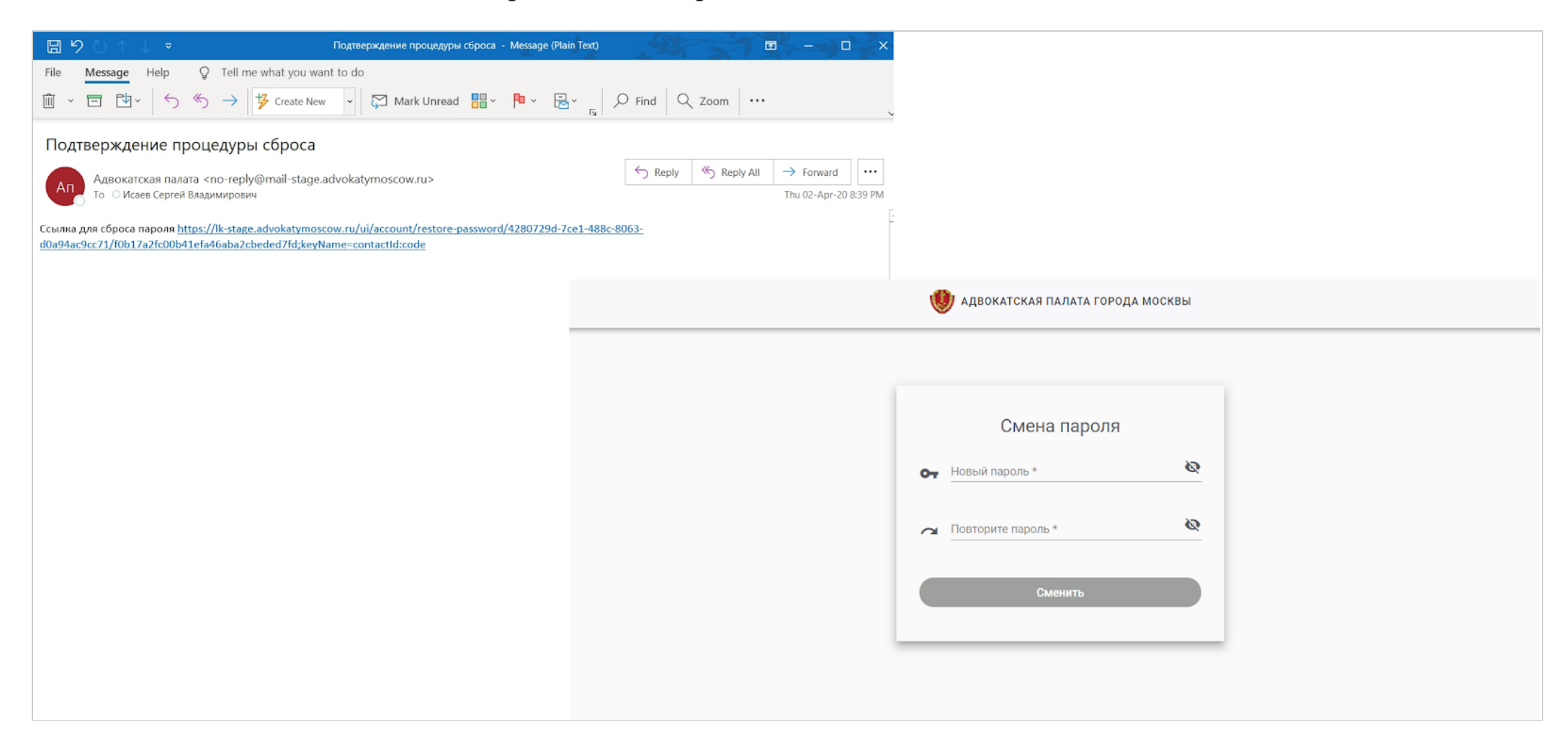

При необходимости нажмите на "глаз" для просмотра введенных значений. Нажмите кнопку "Сменить".

Вы увидите сообщение об успешной смене пароля. Используйте новый пароль для авторизации в АИС АПМ.

Важно: После сброса пароля ссылка в письме становится недействительной.

Для нового сброса пароля воспользуйтесь кнопкой "Забыли пароль?" повторно.

| Смена па                                 | ароля                |
|------------------------------------------|----------------------|
| Новый пароль *                           | ø                    |
| Повторите пароль *                       | ø                    |
| Пароль успешно изменен, вы м<br>паролем. | ложете войти с новым |
| Войти в личны                            | й кабинет            |